#### 目录

| Before Start        | 2 |
|---------------------|---|
| Hardware Connection | 2 |
| Run the Software    | 2 |
| Here We Go          | 3 |
| Cable Speed         | 3 |
| PHY Address         | 4 |
| Read Register Value | 4 |
| Write Register      | 5 |
| Error Codes         | 5 |
|                     |   |

Note: There may be some changes between versions. So, your software may look a bit different from this manual.

# **Before Start**

#### **Hardware Connection**

Attention:

Please make sure *MDC* and *MDIO* signals of target board are 3.3V Tolerant, otherwise you could NOT use WH-USB-HiJTAG cable. Please read cable and software user manual before starting.

Please obey safety requirements and operating instruction of your target system at any time.

- 1. Power off the target board.
- 2. Disconnect USB cable from your computer.
- 3. Connect GND, MDC and MDIO to the target board (no power supply from target board if you are using WH-USB-HiJTAG cable. For other cables, please check user manual).
- 4. Connect USB cable to your computer.
- 5. Power on the target board.

#### **Run the Software**

Clicking loader.exe to start. You should see this main dialog:

| and a star  |        | EthCf       | g AllowOt | herCable |  | ×   |
|-------------|--------|-------------|-----------|----------|--|-----|
| Cable Speed | 921600 | Set         | 1         |          |  |     |
| PHY Addr    | 0x0f   |             | -         |          |  |     |
| Reg Addr    | 0x00   | Read Number | 26        | Read     |  |     |
| Reg Value   | 0×0001 | Write       | ]         |          |  |     |
|             |        |             |           |          |  | ~   |
| 1           |        |             |           |          |  | × / |

# Here We Go

## **Cable Speed**

| 3ê          | EthCfg AllowOtherCable   | <br>× |
|-------------|--------------------------|-------|
| Cable Speed | 921600 Set               |       |
| PHY Addr    | 0x0f                     |       |
| Reg Addr    | 0x00 Read Number 26 Read |       |
| Reg Value   | 0x0001 Write             |       |
|             |                          | ^     |
|             |                          |       |
|             |                          |       |
|             |                          |       |
|             |                          |       |
|             |                          |       |
|             |                          | ~     |
|             |                          | 11.   |

Default value is OK. No change is needed at most time.

### **PHY Address**

| ЗС.         |        | EthCf       | g AllowOtherCable | - | × |
|-------------|--------|-------------|-------------------|---|---|
| Cable Speed | 921600 | Set         |                   |   |   |
| PHY Addr    | 0x0f   |             | -                 |   |   |
| Reg Addr    | 0×00   | Read Number | 26 Read           |   |   |
| Reg Value   | 0×0001 | Write       |                   |   |   |
|             |        |             |                   |   | ^ |
|             |        |             |                   |   |   |
|             |        |             |                   |   |   |
|             |        |             |                   |   |   |
|             |        |             |                   |   |   |
|             |        |             |                   |   |   |
|             |        |             |                   |   | ~ |
|             |        |             |                   |   |   |

Input PHY address. Decimal and Hex are both accepted.

## **Read Register Value**

| EthCfg AllowOtherCable                 | - | ×  |
|----------------------------------------|---|----|
| Cable Speed 921600 Set                 |   |    |
| PHY Addr 10x0f                         |   |    |
| Reg Addr 20x00 Read Number 26 3 Read 4 |   |    |
| Reg Value 0x0001 Write                 |   |    |
|                                        |   | ^  |
|                                        |   |    |
|                                        |   |    |
|                                        |   |    |
|                                        |   |    |
|                                        |   |    |
|                                        |   | ~  |
|                                        |   | 11 |

Check **PHY Address**, input **Register Address**, input **Register Numbers** to be read (you can read multi registers one time), then click **Read** button. Register values will be displayed if read successfully.

## Write Register

| EthCfg AllowOtherCable             | - | x    |
|------------------------------------|---|------|
| Cable Speed 921600 Set             |   |      |
| PHY Addr 10x0f                     |   |      |
| Reg Addr 20x00 Read Number 26 Read |   |      |
| Reg Value 3 0x0001 Write 4         |   |      |
|                                    |   | ^    |
|                                    |   |      |
|                                    |   |      |
|                                    |   |      |
|                                    |   |      |
|                                    |   |      |
| ]                                  |   | ~    |
|                                    |   | <br> |

Check **PHY Address**, input **Register Address**, input **Register Value** to be written, then click **Write** button. A message box is popped if write successfully.

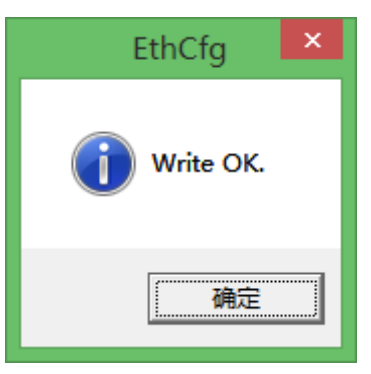

## **Error Codes**

| Error | Error Info               | Possible Causes         | Suggestions                                      |
|-------|--------------------------|-------------------------|--------------------------------------------------|
| Code  |                          |                         |                                                  |
| 1     | Initialization failed.   | No cable detected;      | Please check cable connections and try again; If |
|       |                          |                         | the cable was once plugged out, please exit the  |
|       |                          |                         | software and run again.                          |
| 2     | Write address failed.    | Bad cable;              | Use a good cable;                                |
|       |                          | Target board H/W issue; | Check target board H/W;                          |
| 3     | Read turn around failed. | Bad cable;              | Use a good cable;                                |

|   |                    | Target board H/W issue; | Check target board H/W; |
|---|--------------------|-------------------------|-------------------------|
| 4 | Read data failed.  | Bad cable;              | Use a good cable;       |
|   |                    | Target board H/W issue; | Check target board H/W; |
| 5 | Write data failed. | Bad cable;              | Use a good cable;       |
|   |                    | Target board H/W issue; | Check target board H/W; |

#### **Revision History:**

| Date       | Version | Author | Changes        |
|------------|---------|--------|----------------|
| 2014/11/18 |         |        | First Release; |